# TUTORIAL **RESERVA DE MATERIAIS**

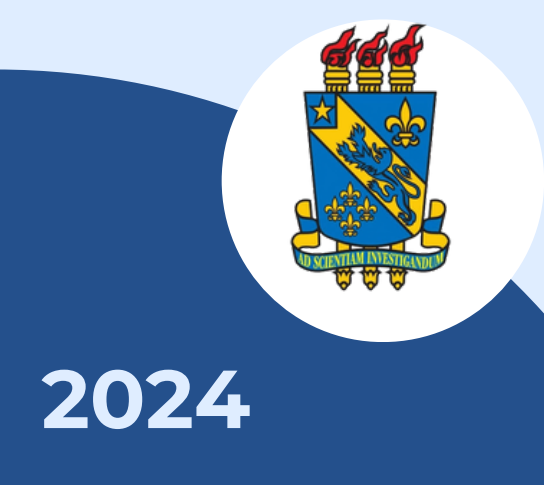

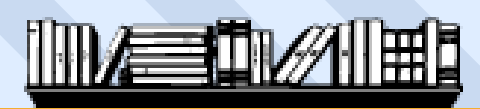

**BIBLIOTECA CENTRAL I DIVISÃO DE EMPRÉSTIMO** 

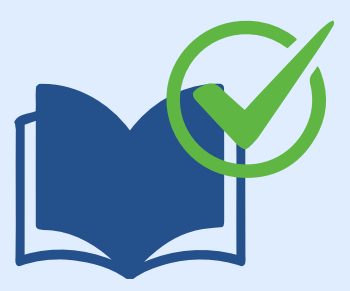

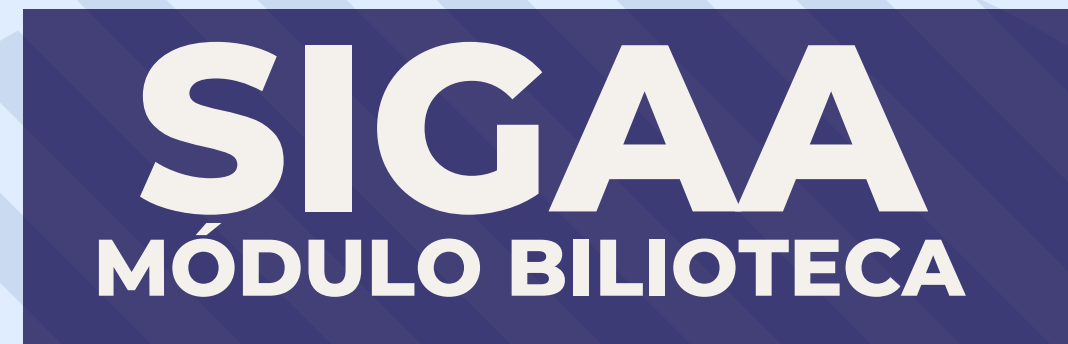

### APRESENTAÇÃO

Bem-vindos ao tutorial: reserva de materiais. Este tutorial auxiliará no processo de reserva de livros de forma online pelo SIGAA.

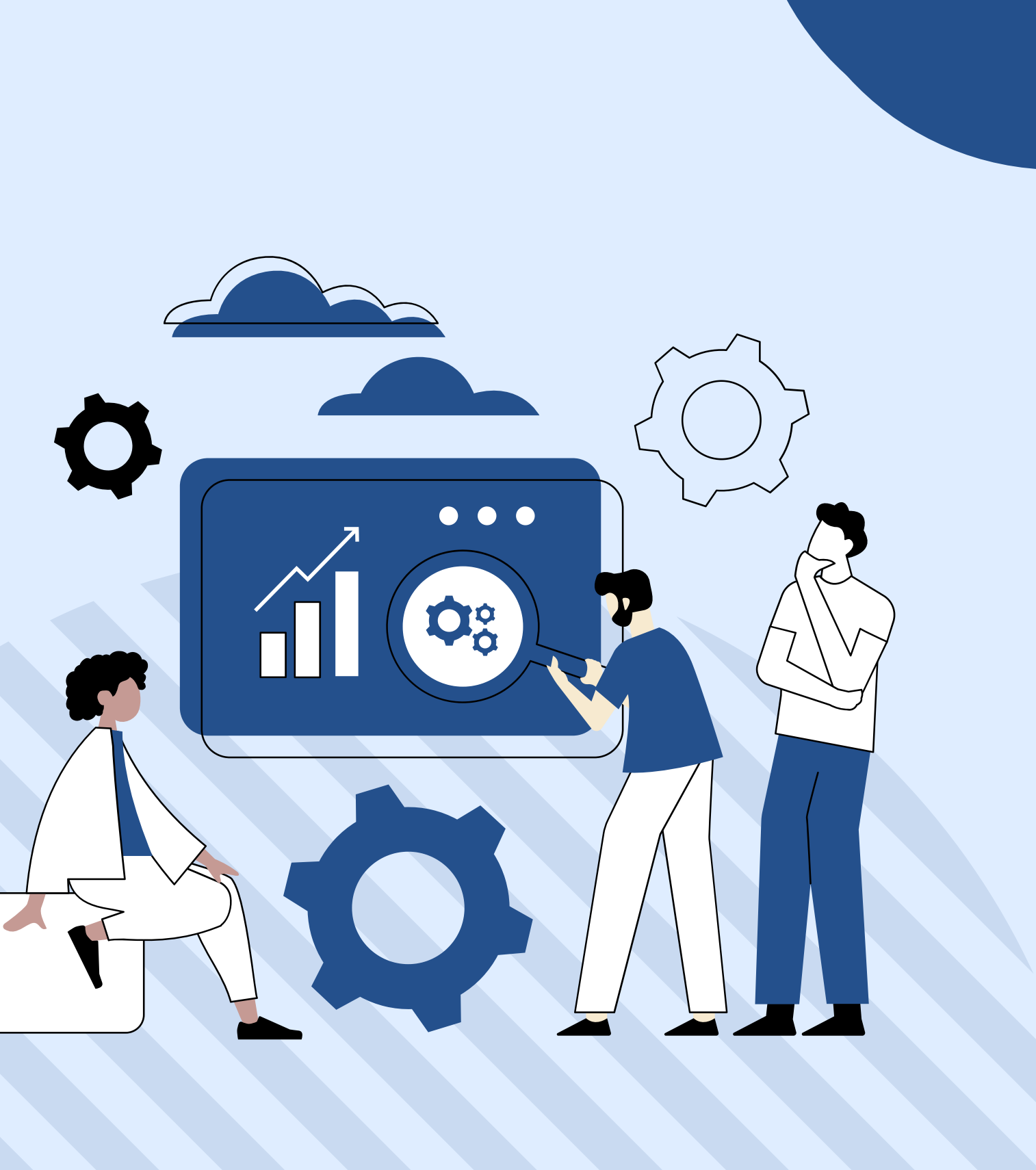

### PASSO A PASSO

Passo 1: Certifique-se de ter os requisitos necessários:

Antes de começar, certifique-se de que você tenha:

- Uma conexão estável à internet;
- Credenciais válidas de acesso institucional fornecidas pela sua instituição Universidade Estadual do Piauí para acesso ao SIGAA;
- Um navegador da web atualizado (como Google Chrome, Mozilla Firefox, Safari, etc.).

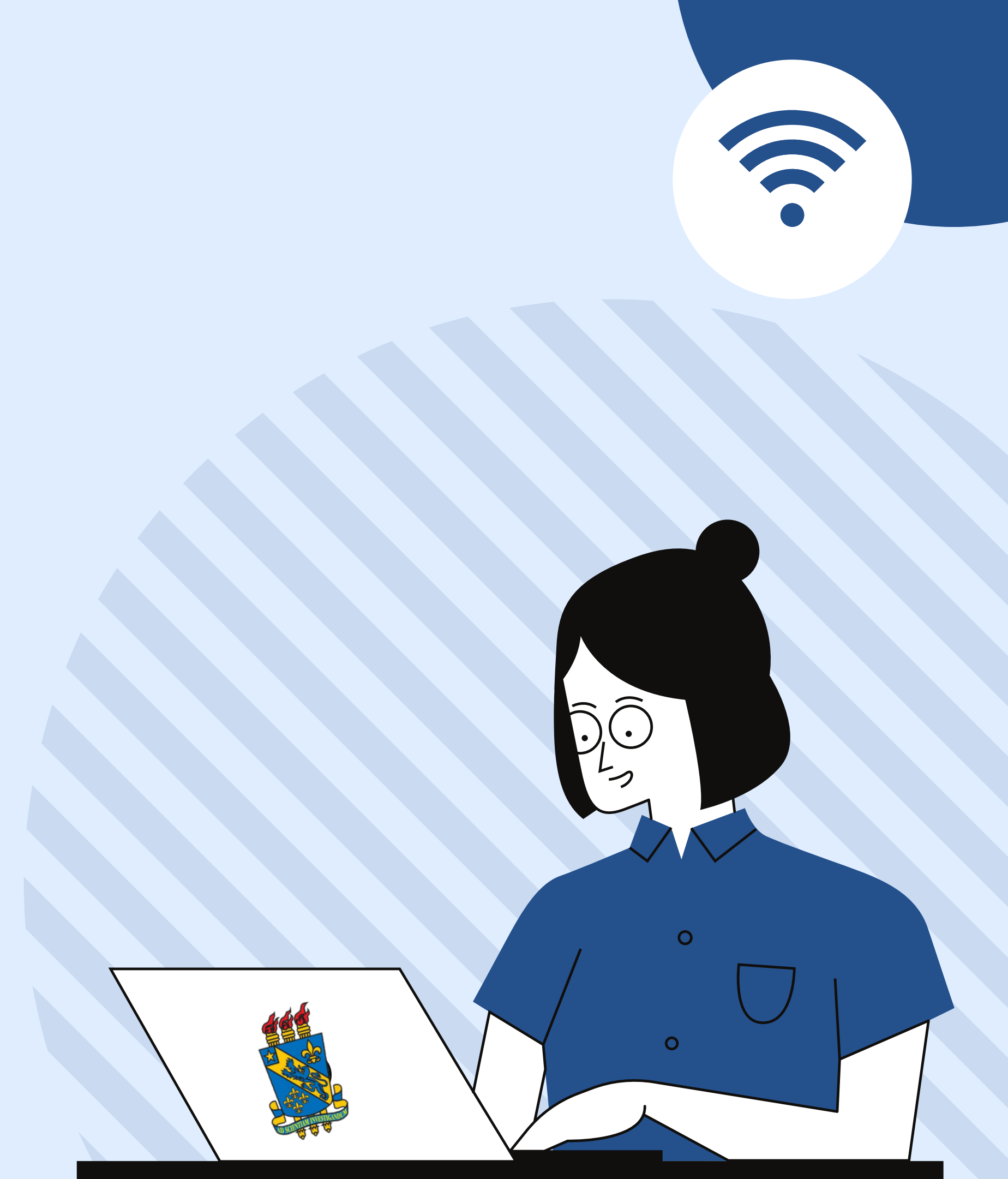

# RESERVA

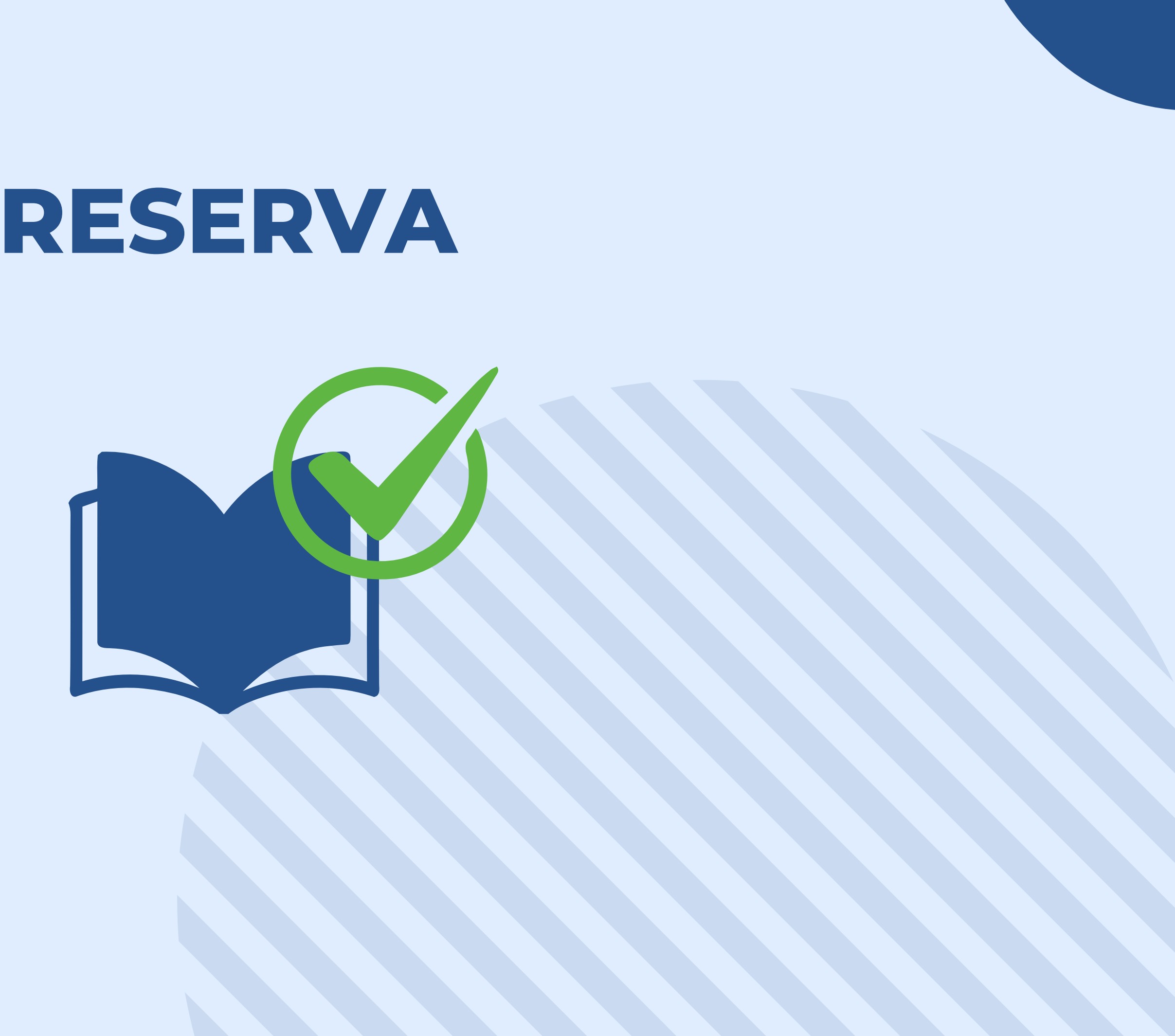

### **PASSO 2:** Realize o login com as credencias já adquiridas para acesso ao SIGAA, caso não tenha, cadastra-se!

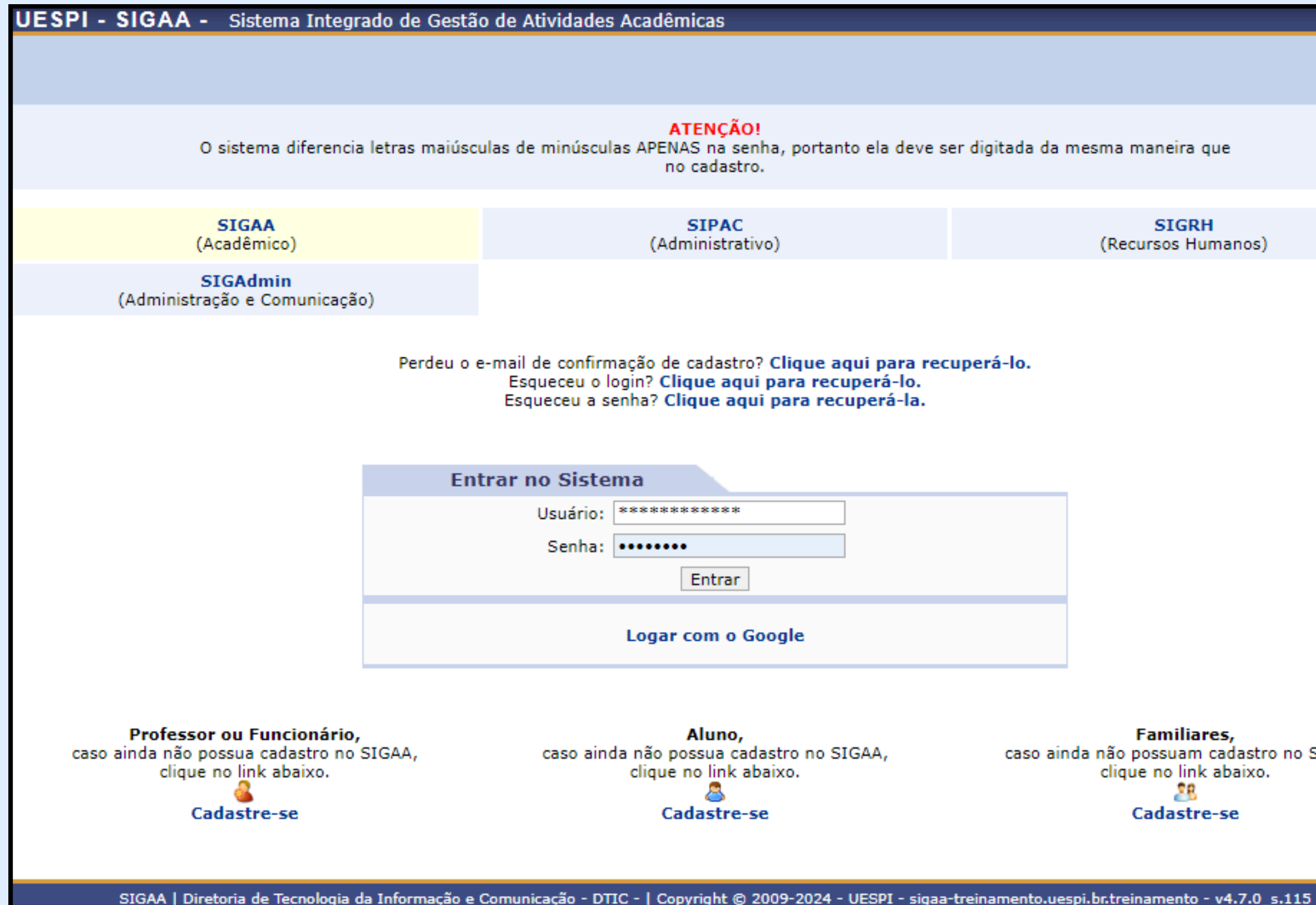

SIGRH (Recursos Humanos)

Familiares, caso ainda não possuam cadastro no SIGAA, clique no link abaixo. 28 Cadastre-se

### **PASSO 3:** Clique no submenu indicado em destaque na imagem.

|   | Biblioteca 🚨 Bolsas 🔝 Estágio 🏼 🎒                                | Relações Internaciona   | is 🏾 🎡 Outro |  |  |
|---|------------------------------------------------------------------|-------------------------|--------------|--|--|
| 4 | Cadastrar para Utilizar os Serviços da                           | ensagens                |              |  |  |
|   | Pesquisar Material no Acervo<br>Pesquisar Artigo no Acervo       |                         |              |  |  |
|   | Empréstimos                                                      | ,                       | Pessoais     |  |  |
|   | Disseminação Seletiva da Informação                              | ,                       | cation 📟     |  |  |
|   | Verificar minha Situação / Emitir Docu<br>Informações ao Usuário | imento de Quitação<br>• | ELO DOS SA   |  |  |
|   | Reservas de Materiais                                            | Visuali                 |              |  |  |
|   | Repositório Institucional                                        |                         | Solicita     |  |  |
|   | Horário                                                          | Regulamento d           | os Cursos d  |  |  |

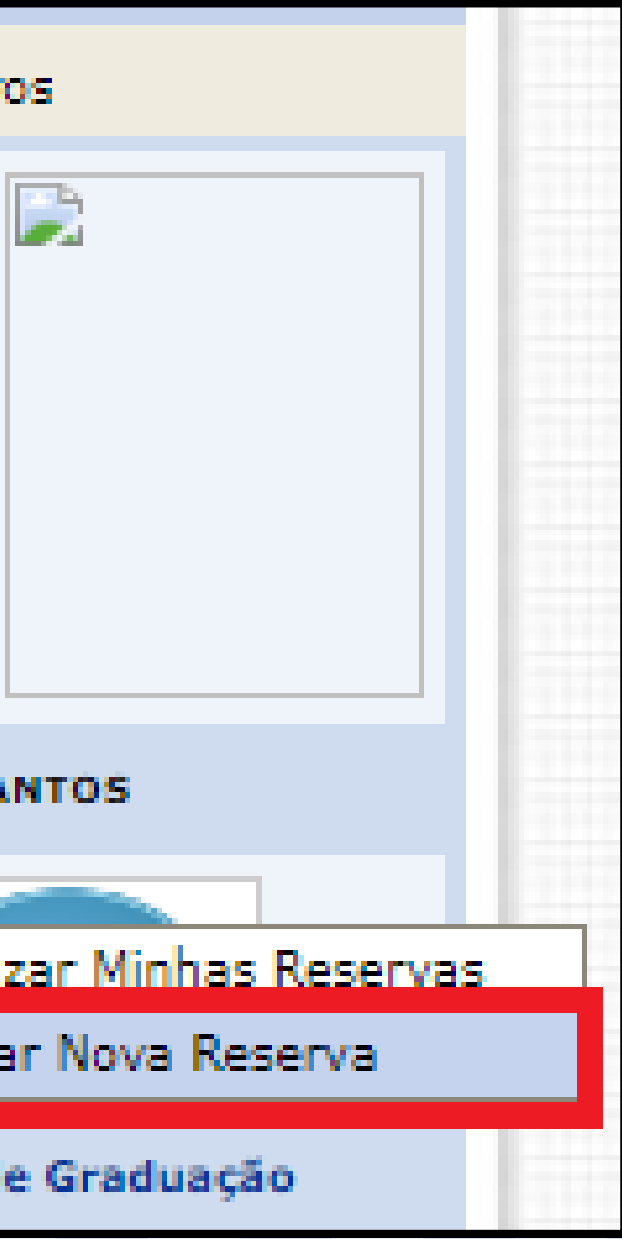

### **PASSO 4:** Digite o título, autor e/ou assunto do livro que pretende reservar e clique em "Pesquisar".

| PORTAL DO DISCENTE > PESQUISA NO ACERVO |  |
|-----------------------------------------|--|
|-----------------------------------------|--|

### Dicas de busca:

Preencha os campos conforme desejado. Usando mais de uma linha, a busca será mais específica.

O sistema **não** diferencia caracteres maiúsculos e minúsculos, nem acentos. Por exemplo, o termo bibliográfico recupera registros com as palavras: bibliográfico, Bibliografico, Bibliográfico, BIBLIOGRAFICO e BIBLIOGRÁFICO.

| Busca Simpl Busca Multi-Campo   | Busca Avança                                    |
|---------------------------------|-------------------------------------------------|
|                                 | SELECIONE OS CAMPOS PARA A BUSCA                |
| Titulo:                         | contabilidade tributária                        |
| Autor:                          |                                                 |
| Assunto:                        |                                                 |
| Local de Publicação:            |                                                 |
| Editora:                        |                                                 |
| Ano de Publicação de:           | 2009 até: 2010                                  |
| Exibir Somente Títulos Digitais |                                                 |
| Ordenação:                      | Título 🗸                                        |
| Registros por página:           | 25 🗸                                            |
| Biblioteca:                     | SELECIONE 🗸                                     |
| Coleção:                        | SELECIONE 🗸                                     |
| Tipo de Material:               | SELECIONE 🗸                                     |
|                                 | Pesquisar Limpar Gerar Formato da ABNT Cancelar |

# **PASSO 5:** Após localizar o livro, caso não haja exemplares disponíveis no acervo, é possível reservá-lo clicando na seta verde.

|        | Busca Simpl                      | Busca Multi-Campo    | Busca Avança                                                     |  |
|--------|----------------------------------|----------------------|------------------------------------------------------------------|--|
|        | SELECIONE OS CAMPOS PARA A BUSCA |                      |                                                                  |  |
|        | Título:                          |                      | contabilidade tributária                                         |  |
|        | Autor:                           |                      |                                                                  |  |
|        | Assunto:                         |                      |                                                                  |  |
|        | 🗌 Local de Pub                   | olicação:            |                                                                  |  |
|        | Editora:                         |                      |                                                                  |  |
|        | 🗹 Ano de Publi                   | icação de:           | 2009 até: 2010                                                   |  |
|        | 🗌 Exibir Some                    | nte Títulos Digitais |                                                                  |  |
|        | Ordenação:                       |                      | Título 💙                                                         |  |
|        | Registros po                     | r página:            | 25 🗸                                                             |  |
|        | Biblioteca:                      |                      | SELECIONE 🗸                                                      |  |
|        | 🗌 Coleção:                       |                      | SELECIONE 🗸                                                      |  |
|        | 🗌 Tipo de Mate                   | erial:               | SELECIONE 🗸                                                      |  |
|        |                                  |                      | Pesquisar Limpar Gerar Formato da ABNT Cancelar                  |  |
| L      |                                  |                      |                                                                  |  |
|        |                                  |                      |                                                                  |  |
|        |                                  | <u></u> ः ऽः         | elecionar 🛛 🔍 : Visualizar Informações dos Materiais Informacion |  |
| -      |                                  |                      | TÍTULOS ENCONTRADOS ( 1 A 1 DE 1 )                               |  |
| or     |                                  |                      | Título                                                           |  |
| retti, | Láudio Camargo                   |                      | Contabilidade tributária                                         |  |
|        |                                  |                      | C Endereços Externos                                             |  |
|        |                                  |                      |                                                                  |  |
|        |                                  |                      |                                                                  |  |
|        |                                  |                      | Portal do Discente                                               |  |

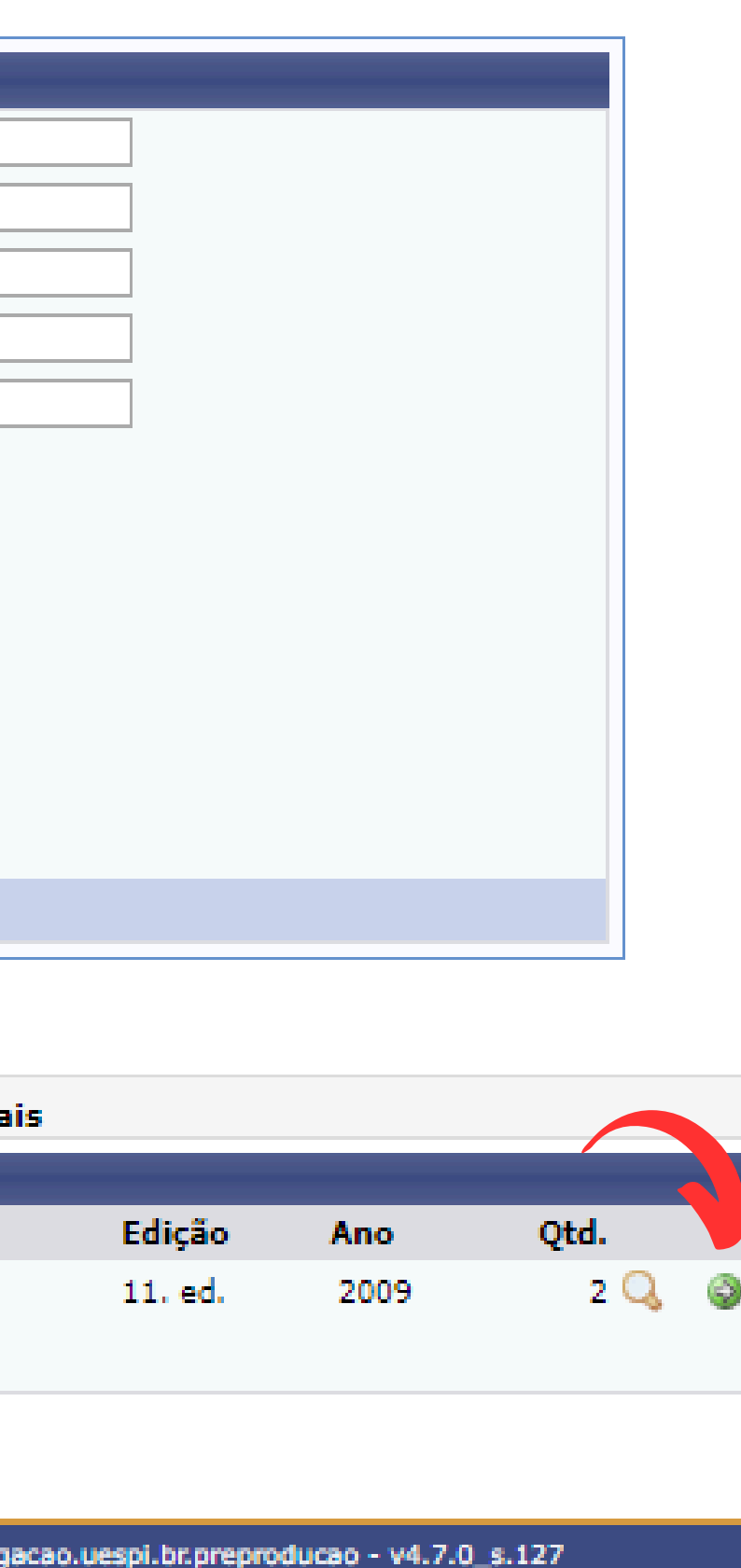

### PASSO 6: O sistema indicará a previsão para retirada do livro e sua posição na fila de espera. Caso tenha interesse, clique em "Confirmar reserva".

### PORTAL DO DISCENTE > REALIZAR NOVA RESERVA

Caro usuário.

A listagem abaixo mostra todas as reservas para o título escolhido, bem como uma "previsão" da data em que você poderá realizar o empréstimo do material. A previsão é uma aproximação considerando que todas as reservas sejam realizadas e que o usuário figue com o material o maior tempo possível.

O sistema enviará um e-mail guando a sua reserva estiver disponível, também é possível visualizá-la pela tela de acompanhamento das suas reservas.

IMPORTANTE: Lembre-se de manter o seu e-mail sempre atualizado no sistema. Não nos responsabilizamos pelo não recebimento do e-mail por qualquer motivo técnico.

Número de Registro no Sistema : 3770 FABRETTI, Láudio Camargo. Contabilidade tributária. 11. ed. São Paulo, SP: 2009, Atlas. 356 p. ISBN: 9788522454808.

BC TN - Biblioteca Central Torquato Neto

### Previsão para retirada do material: 21/05/2024 13:42

### Posição na fila de espera: 1°

Confirmar Reserva << Voltar Cancelar

Portal do Discente

SIGAA | Diretoria de Tecnologia da Informação e Comunicação - DTIC - | Copyright @ 2009-2024 - UESPI - sigaa-homologacao.uespi.br.preproducao - v4.7.0\_s.127

### PASSO 7: O sistema indicará a previsão para retirada do livro e sua posição na fila de espera. Assim que o material estiver disponível, você será informado através do e-mail cadastrado.

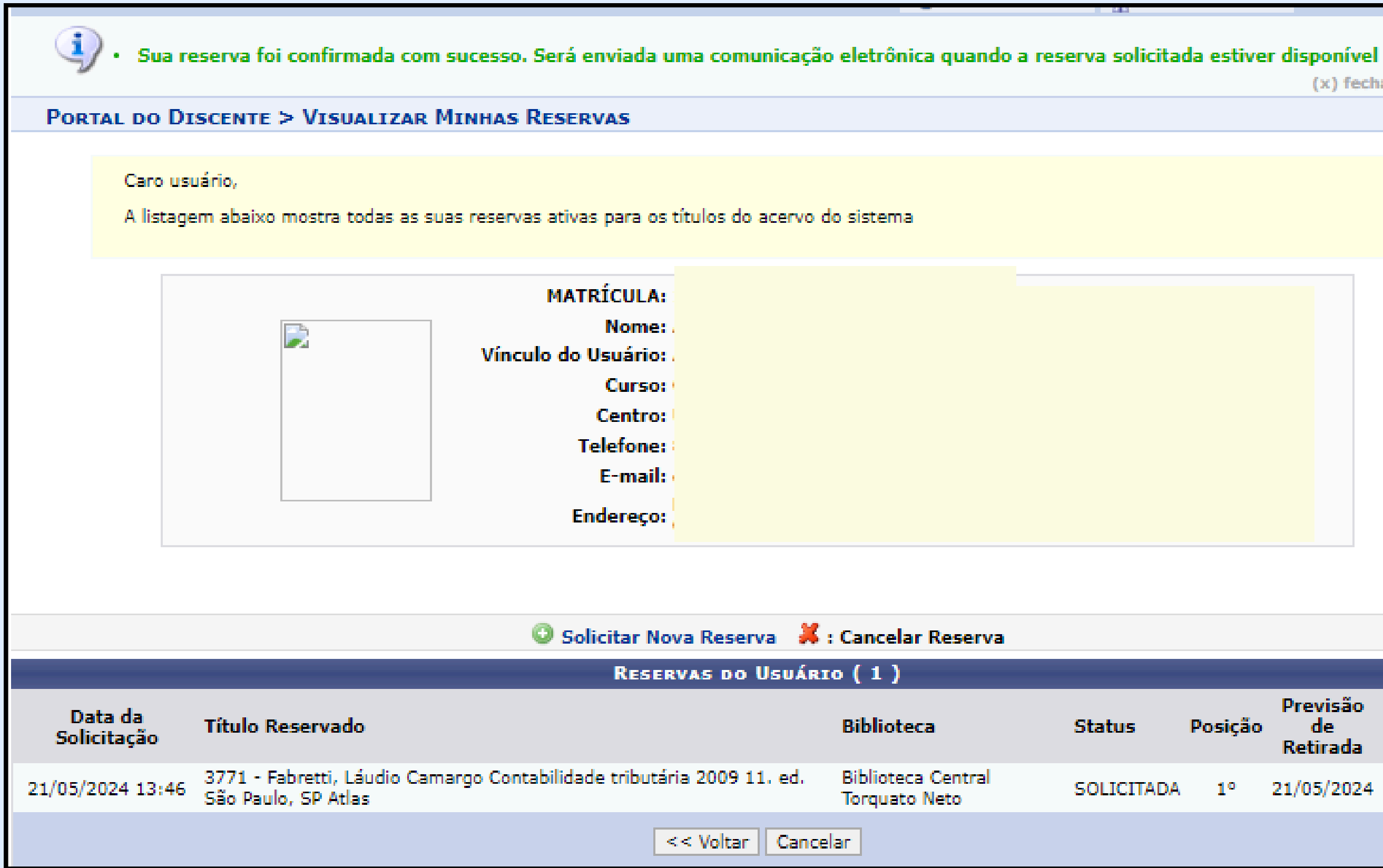

(x) fechar mensagens

| Status     | Posição | Previsão<br>de<br>Retirada | Data<br>para<br>Retirada |   |
|------------|---------|----------------------------|--------------------------|---|
| SOLICITADA | 1°      | 21/05/2024                 |                          | × |
|            |         |                            |                          |   |

### **FIQUE ATENTO!**

Você poderá solicitar o cancelamento da reserva clicando no "X", conforme mostrado na imagem do "Passo 7".

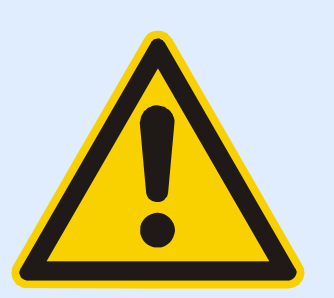

Atenção à notificação do sistema através do email para a retirada do material. Após o prazo de 24 horas da disponibilidade do material, a reserva seguirá para a próxima pessoa na lista de espera.

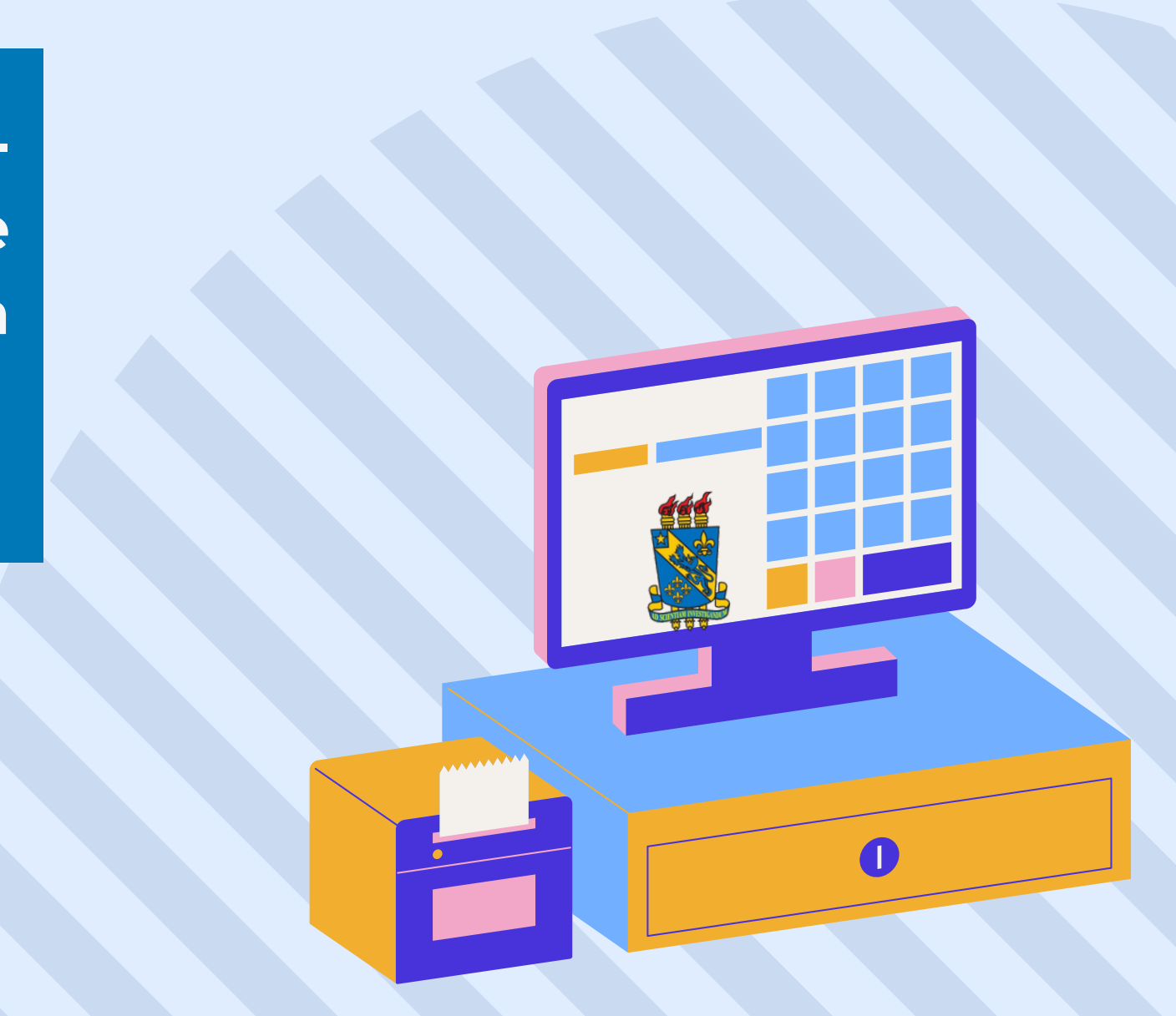

## COMO CITAR ESTA APRESENTAÇÃO

- I. Em referências: TEXEIRA, Ana Angélica Pereira; SOUSA JÚNIOR, José Edimar Lopes de. Tutorial: reserva de materiais. Teresina, 2024. [12] p.
- II. Em citações: Texeira e Sousa Júnior (2024) (Texeira ; Sousa Júnior, 2024)

# **OBRIGADO!** 6

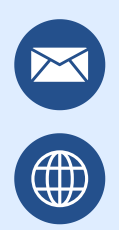

emprestimo.biblioteca@uespi.br https://uespi.br/bib/

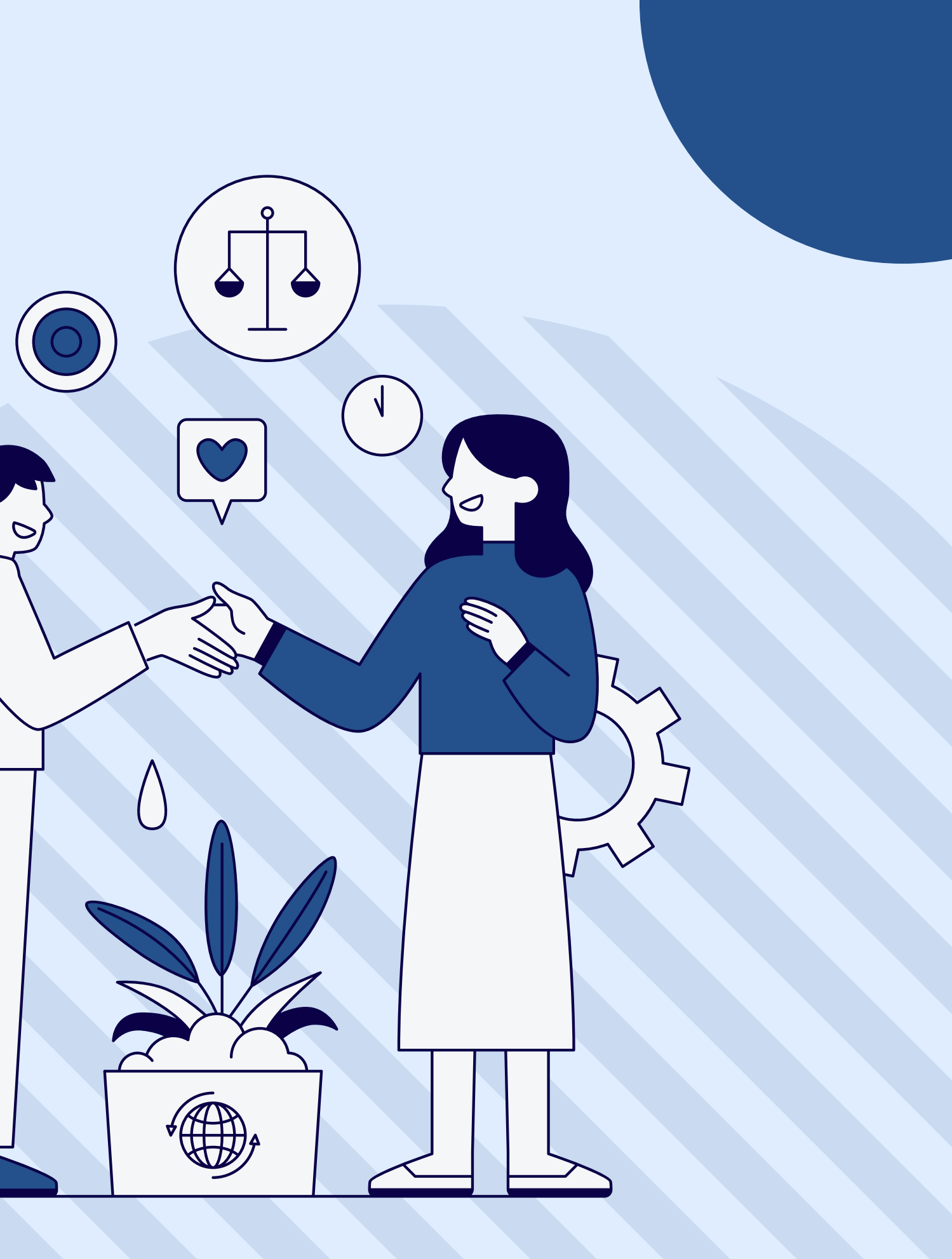